Ako sa pridať do tímu na MS Teams s použitím kódu tímu.

- 1. nainštaluj si <u>aplikáciu</u> MS Teams na mobil, tablet alebo počítač alebo použi <u>webovú aplikáciu</u>.
- 2. prihlás sa pomocou svojho školského účtu prihlasovacie meno je v tvare <u>priezviskomeno@bilikova.onmicrosoft.com</u>
- 3. vpravo v menu zvoľ položku Tímy (ak si na mobile, menu je dole)

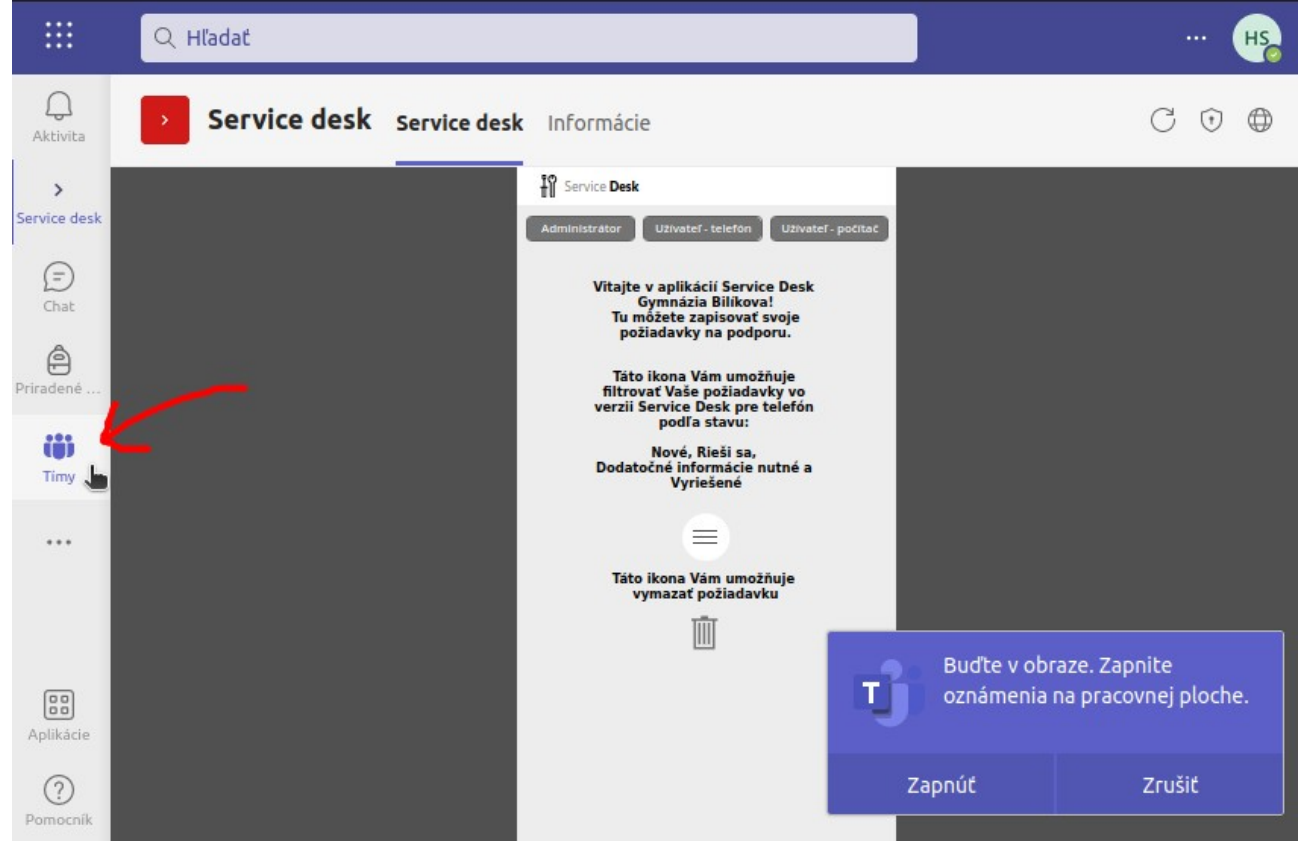

4. ak si použil(a) webovú aplikáciu, vpravo hore klikni na položku "Pripojiť sa alebo vytvoriť tím", v aplikácií na počítači môže byť táto položka aj vľavo dole…

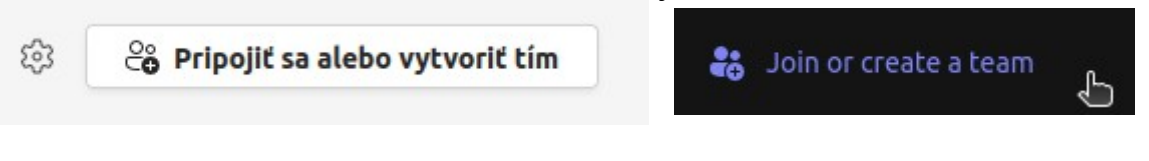

5. zvoľ možnosť pripojenia sa k tímu pomocou kódu

| Join a team with a code | Pripojenie k tímu pomocou<br>kódu                    |
|-------------------------|------------------------------------------------------|
| nter code               | Zadajte kód                                          |
| Join team               | Máte kód na pripojenie k tímu? Zadajte ho<br>vyššie. |